# ー般口演 e-posterの作成手順

<image><complex-block>

- 【掲載概要】
- AIM学術大会では画像をスラ イドショー表示&クリックし て全画面に拡大いたします

| 7 | 171 F2 |
|---|--------|
|   | ポスター1。 |
|   |        |

### PowerPointファイルで作成する場合

- 通常の発表でおなじみの
   PowerPoint形式で作成します
- ※20枚以内を推奨

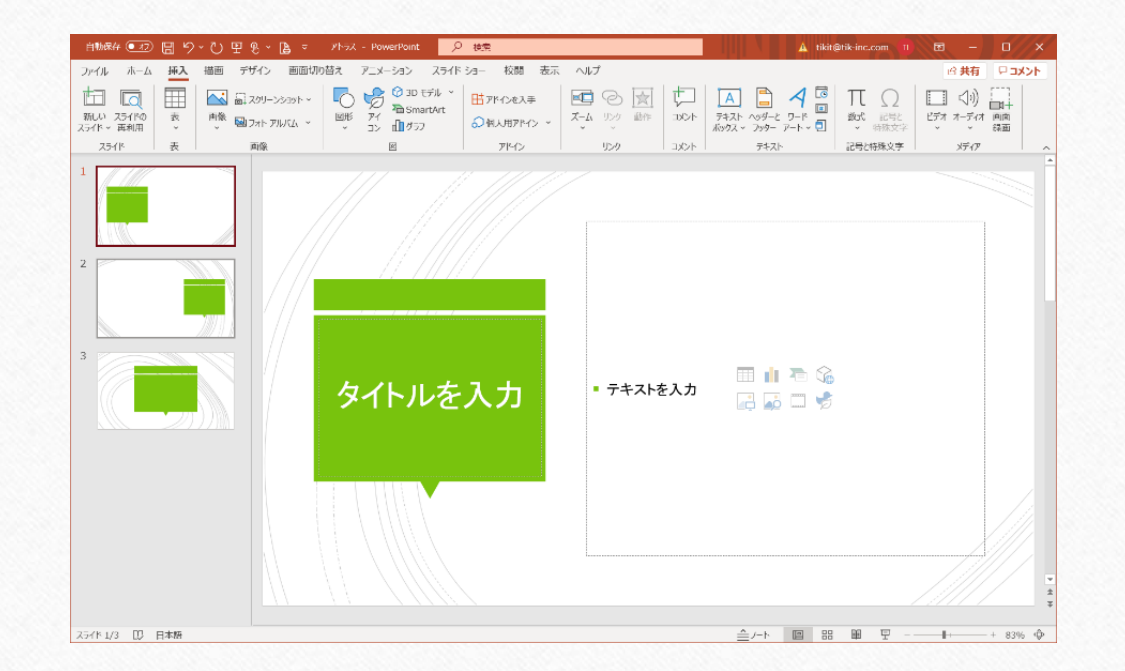

画像形式で保存

2 名前を付けて保存

整理▼ 新しいフォルダー

スライドが完成したら
 ファイルの種類「JPG」で保存

②すべてのスライドを保存します

③指定した場所にフォルダができ、

その中にスライドが画像データとして保存されます

※画像が抜けたり文字段組みが乱れていないかご確認ください

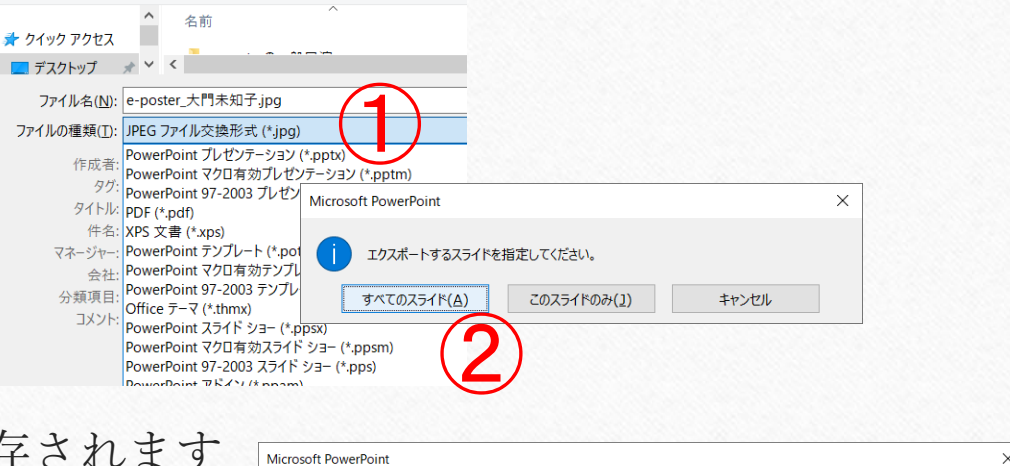

OK

¥e-posterの一般口演 フォルダーに保存されました。

各々のスライドは、独立したファイルとして C:¥Users¥t

# その他の方法でお作りになる場合

- Photoshopやillustratorで作図する場合
- サイズ:横向き16:9 (1920×1080pixelまたは1280×720pixel)
- 容 量:200KB以下で作成 ※メールに添付できないサイズは、WEB掲載できません
- 形式:jpg gif png ※psd・eps・aiではWEB掲載できません
- ワードまたはエクセルで作成する場合
- 用紙を横向きで作成し、画面キャプチャなどで画像化してください
- 形 式:jpg gif png

画像を送付

| フォルダ内にある「 <b>JPGファイル」</b> を<br>すべてメール添付でお送りください                                                                                    | <メール件名><br>AIM 2 5 一般口演、- <i>代表者名</i> -                                           |                                                                                                    |                                                                             |            |
|----------------------------------------------------------------------------------------------------|-----------------------------------------------------------------------------------|----------------------------------------------------------------------------------------------------|-----------------------------------------------------------------------------|------------|
| <ul> <li>※フォルダのまま添付しても開けない<br/>場合があります</li> <li>※枚数が多すぎると容量オーバーで<br/>送受信できない場合があります<br/>ご注意ください</li> <li> ④ 送付先は本紙最後のページ</li></ul> | <メール本文に下記記載をお願いします><br>演題名「******」<br>発表者「 <i>OO・ΔΔ…(全員名)</i> 」<br>所属/施設名「******」 | 07 V 0 Р<br>2391 Кълро<br>2391 Кълро<br>2391 Кълро<br>2391 Кълро<br>2391 Кълро<br>2391 Кълро<br>2391 Кълро<br>2391 Кълро | e-poster,大門未知子の検索<br>イドAJPG<br>スライドSJPG<br>スライドSJPG<br>スライドSJPG<br>スライドSJPG | 23-1F6.JPG |

## 提出方法

送り先: ライフェスデザイン研究所 大岩佐知子 <u>s.ooiwa@life-ess.com</u>

- お送り頂いたデータは、一般口演e-ポスターとして学会配信サイトに アップロードし、期間限定で公開させていただきます。
- 学会サイトは参加申込した会員様のみの閲覧となり、配信期間終了後は学会配信サイトは閉鎖されます。
- 閉鎖後は、ライフェスデザイン研究所が先生方のスライドを所有したり流用することのないようすみやかにデータ消去いたします。

#### 参考資料 学会ホームページに こちらのスライドがございます ダウンロードしてご利用ください https://www.j-aim.info/aim25/e-poster/

同内容であれば別途作成くださったものでも構いません

第25回(一社)日本先進インプラント医療学会総会・学術大会利益相反(COI)開示

2023年12月10日

筆頭発表者氏名: 〇〇 〇〇

本演題に関して、発表者の開示すべき 利益相反状態はありません。